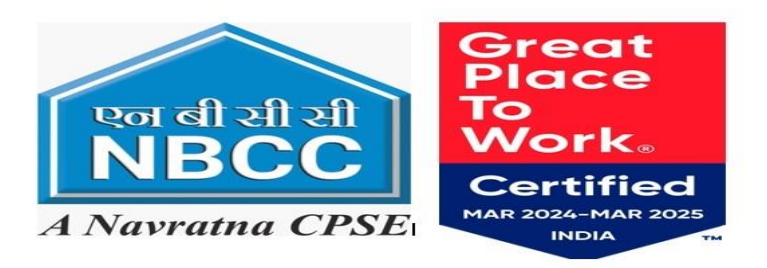

## NOTE:

- 1. CANDIDATES IN THEIR OWN INTEREST ARE ADVISED TO APPLY & SUBMIT APPLICATION PROMPTLY AND NOT TO WAIT TILL THE LAST DATE/TIME FOR APPLYING ONLINE.NBCC SHALL NOT BE RESPONSIBLE IF CANDIDATES ARE NOT ABLE TO SUBMIT THEIR APPLICATIONS ON ACCOUNT OF THE LAST-MINUTE RUSH.
- 2. PLEASE RETAIN THE PRINT-OUT OF APPLICATION FORM & PAYMENT ACKNOWLEDGEMENT SLIP (If applicable) FOR FUTURE REFERENCES.
- 3. PLEASE DO NOT SEND A HARD COPY OF THE APPLICATION FORM OR ANY DOCUMENTS TO THE OFFICE OF NBCC.

| IMPORTANT DATES                                                                                                    |                     |
|----------------------------------------------------------------------------------------------------|---------------------|
| 1. Opening Date for On-line Registration of Application                                                                                                    | 08.04.2024 10:00 AM |
| 2. Last Date of submission of Online Application with Fee through Debit/Credit<br>Card/Net Banking /Wallets. (Payment of Application Fee through Bill desk portal) | 07.05.2024 5:00 PM  |

## **INSTRUCTIONS FOR SUBMISSION OF ON-LINE APPLICATION**

|                 | A. GENERAL INSTRUCTIONS                                                                                                    |  |
|-----------------|----------------------------------------------------------------------------------------------------|--|
| 1.              | Read the Instructions carefully and click the "Click here" Hyper Link button in front of the "To Register" bullet item for registration for On Line Application of NBCC.                                                                                                    |  |
| 2.              | For detailed notification, please click the " <u>Click here</u> " Hyperlink button in front of the " <b>To read Advertisement /</b><br><b>Rule Book</b> " bullet item to download the Detailed Advertisement/Rule Book. Please read it carefully before filling<br>the on-line application.                                                                                                    |  |
| 3.              | <ul> <li>Before start of filling-up of application through on-line mode, the candidate should keep ready, the following details/documents:</li> <li>a) Valid E-mail ID &amp; Mobile Number.</li> <li>b) Scanned copy of the recent passport size color Photograph (not older than 3 weeks). Candidates should ensure that the same photograph is used throughout this recruitment process.</li> <li>c) Scanned signature.</li> <li>d) Details/ documents regarding his/ her educational qualifications as per the eligibility criteria (from class 10th/Matriculation onwards).</li> </ul> |  |
| 4.              | form will not be changed and no benefit of other category will be admissible.                                                                                                    |  |
| B. HOW TO APPLY |                                                                                                    |  |
| 1.              | Candidates should have a valid personal E-mail ID and Mobile Number. The E-mail ID and Mobile Number entered by the candidate in his/ her Online Application Form must remain valid for at least next one year from the date of filling application. Application Sequence Number, password and all other important communication will be sent on the same registered e-mail ID &Mobile No. (Please ensure that email sent to the mailbox of registered E-mail ID is not redirected to junk /spam folder).                                                                                  |  |
| 2.              | Candidates should take utmost care in furnishing / providing the correct details while filling-up the on-line application. YOU CAN EDIT THE INFORMATION ONLY BEFORE SUBMISSION OF APPLICATION BECAUSE ONCE THE FORM IS SUBMITTED, IT CAN NOT BE EDITED.                                                                                                    |  |

| <ul> <li>The process for submitting the application: "Recruitment for multiple Disciplines as per Advt. No. 02/2024 in NBCC" is given below:</li> </ul>                                                                                                    |
|----------------------------------------------------------------------------------------------------|
| <b>Step-I:</b> Registration of Personal Details and Contact details. User-Id and password will be sent through e-mail / SMS on registered E-Mail and Mobile Number.                                                                                                    |
| <b>Step-II</b> : Re-Login to complete the fields of Personal Details, Additional Details, Communication Details, Qualification Details, Test City, Declaration, Upload relevant Documents (photo/signature, relevant certificates, etc.) and to submit Application Fee (wherever applicable) online via Billdesk Payment Gateway through Net Banking, Debit Cards, Credit Cards, UPI, etc.                                                                                                    |
| Application once submitted cannot be withdrawn. Application fee and other charges, as applicable, once paid will not be refunded in any case / circumstances and neither the same shall be held reserved for any other recruitment OR selection process                                                                                                    |
| C. STEP-I: REGISTRATION/SIGN-UP                                                                                                    |
| The candidate should fill up all the required information, i.e., Personal Details, Contact Details, etc. correctly and press Generate OTP button.                                                                                                    |
| . OTPs will be sent to the candidate's Mobile No. & E-mail ID, separately. The candidate has to enter both OTPs to verify Mobile No. & E-mail ID, respectively.                                                                                                    |
| . Candidates agreeing the terms & conditions may apply by clicking 'I Agree' Check box given after the Declaration and then re-verify the selected/entered values by clicking the "Reverify" button and then ticking the Check Boxes, if the entered values are displayed correctly, and pressing the "Submit" button.                                                                                                    |
| After clicking SUBMIT button/ tab, the candidates will receive Application Sequence No. (User ID) & Password on their E-mail ID and Mobile No. Now, candidate has to Click "Go To Application" button (given on top right corner) to reach to Step-II.                                                                                                    |
| A. STEP-II: FILLING-UP OF APPLICATION                                                                                                    |
| 1. After signing-up, candidate can either go to the Step-II (for filling up application details) by clicking the "Go To Application" button OR if the candidate has logged out after registration then the candidate can re-login by entering the User Id and Password on Login page and then clicking on "LOGIN" button for login. Then the candidate has to Click on "Go To Application" button at top right corner for filling-up Personal Details, Additional Details, Communication Details, Qualification Details, Test City, Declaration, Upload relevant Documents (photo/ signature, relevant certificates, etc.). After filling all required details Candidate has to submit the application and pay applicable Application Fee online via Billdesk Payment Gateway through Net Banking, Debit Cards, Credit Cards, UPI, etc.                                                                                                    |
| <ul> <li>2. Instructions regarding scanning of Photograph, Signature: Candidates should upload the scanned (digital) image of their photograph and signature in Jpg/jpeg format, as per the process given below: <ol> <li>Photograph Image:</li> <li>The photograph must be a recent passport size colour picture with a light background (not older than 03 weeks).</li> <li>Look straight at the camera with a relaxed face.</li> <li>The size of the scanned image should be between 40KB to 100KB in jpg/jpeg format only.</li> </ol> </li> <li>ii. Signature image: <ol> <li>The applicant has to sign on white paper with Black ink pen.</li> <li>The signature must be signed only by the applicant and not by any other person.</li> <li>Please scan the signature area only and not the entire page.</li> <li>Size of file should be between 20KB to 50KB in Jpg/jpeg format only.</li> </ol> </li> <li>iii. Certificates/Documents: <ul> <li>Scanned copies of required certificates respective for EWS / SC/ ST/ OBC (NCL)/ PWD, etc., as applicable.</li> <li>Scanned copies of required qualification certificates and other certificates such as, class 10th, 12th, Graduation, experience certificate etc.</li> <li>Size of the respective scanned file should be of minimum 100 KB and maximum of 1000 KB size in DDF (JIDC (JIDEC format only.</li> </ul> </li> </ul> |
|                                                                                                    |

| 3. | After uploading Photograph, Signature and required Certificates/ Documents, click on "Preview" tab and check whether particulars filled are correct in all respects. In case of any error, the same can be edited before finally clicking on "Submit" tab. Once the application is submitted, candidates automatically will be redirected to Bill                                                                                                    |
|----|----------------------------------------------------------------------------------------------------|
|    | <ul> <li>General/EWS and OBC category candidates are required to pay a non-refundable application fee of <u>Rs.</u><br/><u>1000/- for engagement for post no. 07-16 &amp; 18-19 as mentioned on page no. 13 of advt.02/2024 and<br/>Rs. 500/- for post no. 17. Candidates will be levied tax/charge from their transaction bank (as</u></li> </ul>                                                                                                    |
|    | <ul> <li>applicable).</li> <li>SC/ST/PWD &amp; Departmental candidates are exempted from the payment of Application Fee.</li> </ul>                                                                                                    |
| 4. | <ul> <li>Guidelines for remittance of fee are as under:</li> <li>Post submission, the candidate will be re-directed to Bill desk gateway to make the online payment of application fees.</li> <li>Kindly verify the details and make the payment for application fees via the different payment modes.</li> <li>Post successful payment of application fees, candidate will be redirected to his application form.</li> <li>Candidate may keep the payment transaction no. safe with him for future use.</li> </ul> |
| 5. | <b>Printing of the submitted Application Form:</b> - On successful submission of the Application Form, after payment of the Application Fee, the candidate should print his/ her Application Form, containing the details submitted by the candidate, by pressing "PRINT" button and saving/ printing his/ her Application Form in PDF form. PLEASE RETAIN THE PRINT OUT OF THE APPLICATION FORM WITH YOU FOR FUTURE REFERENCES.                                                                                    |
| 6. | More than one registration / application should not be submitted by any candidate for any particular post. In case of multiple applications for one post by any candidate, only the latest valid (completed) application of that candidate (his / her last eligible application) will be considered and retained as his/her final application and the Application Fee & other charges paid by him /her for the other multiple registration(s) /application(s) will stand forfeited.                                 |
| 7. | Technical queries/clarifications relating to the filling up of ON-LINE APPLICATION, please feel free to contact the Grievance portal available in the application form or Toll-Free No.: + <b>91 7353926060</b>                                                                                                    |